## Step 1: Prepare Your Tablet

- Make sure your tablet is connected to the internet.
- Open the camera or a QR code scanning app.

### Step 2: Scan the QR Code

• Use your tablet's camera to scan the QR code provided.

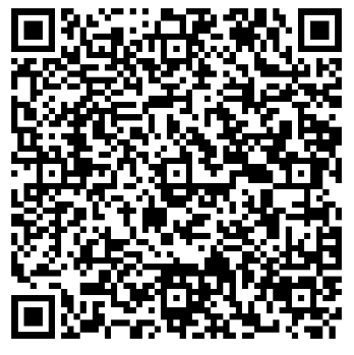

• Once scanned, you will be directed to a link to download the app.

#### Step 3: Download the App

- Tap on the link that appears after scanning the QR code.
- If prompted, tap "Download" to begin downloading the app file.

#### **Step 4: Allow Installation**

- Depending on your tablet settings, you may need to allow installations from unknown sources.
  - If a pop-up appears, go to **Settings** and enable the option for **Allow from this source**.

#### Step 5: Update the App

- Once the download is complete, tap on the downloaded file (usually found in the notifications or in the **Downloads** folder).
- Tap **Update** and wait for the installation to be completed.

#### Step 6: Open the App

- After installation, tap **Open** to launch the app
- Allow access to manage files and select back arrow
- Start using the app!

# QUESTIONS:

For further information, please contact MAICO at +49 30 +0– 7071 46-42 or tcs@maico.biz.